#### Open Website - www.iftk.ac.in

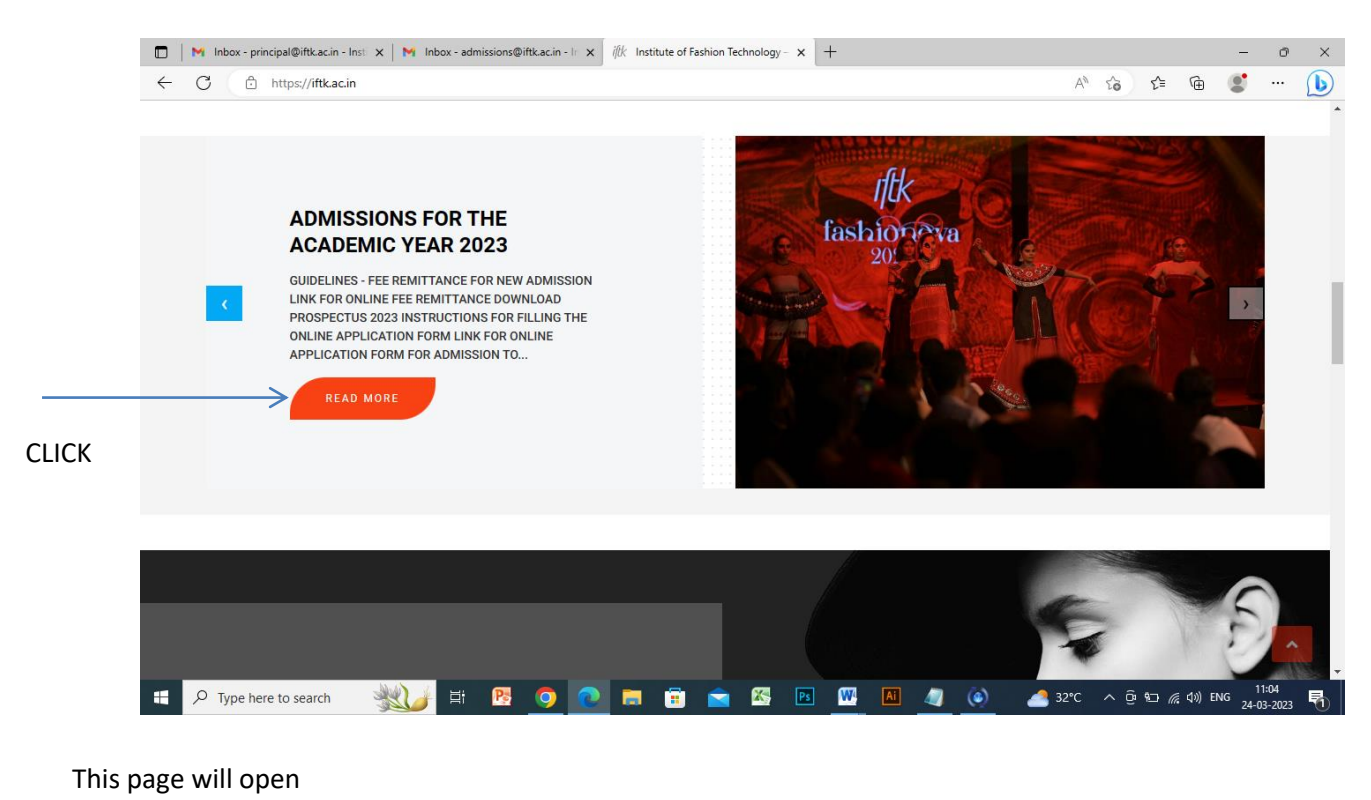

#### 🔲 🛛 M Inbox - principal@iftk.ac.in - Inst 🗙 M Sent Mail - admissions@iftk.ac.in 🗙 iftk ADMISSIONS FOR THE ACADEMI 🗴 + Q ≨≣ Ē . AN ŝ ADMISSIONS FOR THE ACADEMIC YEAR 2023 ADMISSION PROCESS FOR THE ACADEMIC YEAR 2023 Applications are invited online for the Admission process for the academic year 2023 for admission to four years professional AICTE approved undergraduate program – Bachelor of Design (8.Des) – Fashion Design. The last date for the submission of the filled in application online is 31/05/2023. Prospectus 2023 and all the necessary instructions in regard to the submission of the Online application form and remittance of application fee for admission is mentioned below. Read the prospectus 2023 carefully before filling the online application form. GUIDELINES - FEE REMITTANCE FOR NEW ADMISSION LINK FOR ONLINE FEE REMITTANCE **DOWNLOAD PROSPECTUS 2023** INSTRUCTIONS FOR FILLING THE ONLINE APPLICATION FORM LINK FOR ONLINE APPLICATION FORM FOR ADMISSION TO B.DES - FASHION DESIGN Type here to search 💥 👉 🛱 🤨 🕐 📜 🛱 🚖 🖾 📧 🕅 🕅 🖓 🔕 🧔 🎝 🎝 🖏 👘 👘 👘 👘 👘 👘 👘 👘

Download the prospectus and read all the details mentioned in the prospectus carefully

Read the general instructions for submission of online application form

Read the guidelines for online fee remittance by clicking the link

"Click the link for online fee remittance"

This page will open

### **Step 1:**

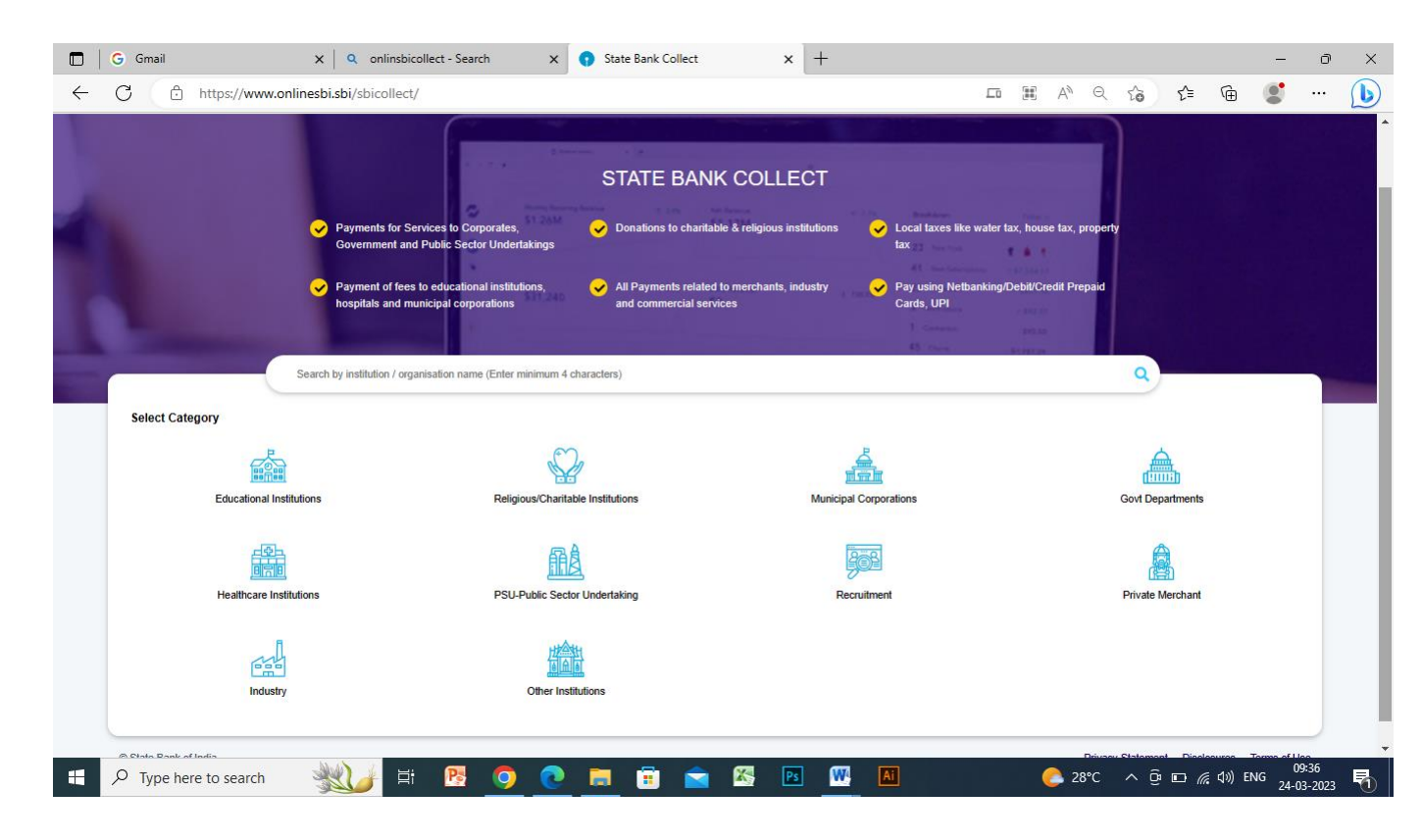

# Step 2: Search "Principal IFTK" in search bar

| CDI                             | SB Collect                                                                  |  |  |  |  |
|---------------------------------|-----------------------------------------------------------------------------|--|--|--|--|
| 0 201                           | HOME TRANSACTION HISTORY FAO'S CUSTOMER SUPPORT                             |  |  |  |  |
| Payment Progress                | Enter Payment Details Verify Payment Details Complete Payment Print Receipt |  |  |  |  |
|                                 | ION WEST, , KUNDARA-691511                                                  |  |  |  |  |
| Enter Payment Details           |                                                                             |  |  |  |  |
| Payment Category <sup>*</sup> : | -Select any Category-                                                       |  |  |  |  |
|                                 |                                                                             |  |  |  |  |
|                                 | Back                                                                        |  |  |  |  |
|                                 |                                                                             |  |  |  |  |

Privacy Statement Disclosures Terms of Use

iltk

© State Bank of India

Ensure Principal IFTK, Vellimon West, Kundara 691511 and IFTK Logo –

## <u>Step 3 :</u>

### Payment Category:

# SLECET " PROSPECTUS APPLICATION FEE FOR ADMISSION "

| G Gmail                                | X Q onlinsbicollect - Search X 🕥                                                                            | State Bank Collect × +                           |                                                                                                    | -                        | đ |
|----------------------------------------|----------------------------------------------------------------------------------------------------|--------------------------------------------------|----------------------------------------------------------------------------------------------------|--------------------------|---|
| C 🕆 https://www.o                      | nlinesbi.sbi/sbicollect/payment/listcategory.htm                                                            |                                                  | A Q 🟠 🗲 🖻                                                                                               |                          | ( |
| RINCIPAL IFTK   VELLIMON WEST, KUND    | ARA-691511                                                                                                  |                                                  |                                                                                                    |                          |   |
| Enter Payment Details                  |                                                                                                    |                                                  |                                                                                                    |                          |   |
| ayment Category :                      | PROSPECTUS APPLICATION FEE FOR ADMISSION *                                                                  |                                                  |                                                                                                    |                          |   |
| ame of the Candidate *                 |                                                                                                    |                                                  |                                                                                                    |                          |   |
| ame of the Guardian *                  |                                                                                                    | -                                                |                                                                                                    |                          |   |
| ite *                                  | [dd/mm/yyyy]                                                                                                |                                                  |                                                                                                    |                          |   |
| sbile Number *                         |                                                                                                    | -                                                |                                                                                                    |                          |   |
| mail id *                              |                                                                                                    |                                                  |                                                                                                    |                          |   |
| rospecial and Approardin Fee -         | 1500<br>Fixed:Rs.1600                                                                                       | -                                                |                                                                                                    |                          |   |
| emarks :                               |                                                                                                    |                                                  |                                                                                                    |                          |   |
| nter Your Details                      |                                                                                                    |                                                  |                                                                                                    |                          |   |
| Individual Organisation / Corporate    |                                                                                                    |                                                  |                                                                                                    |                          |   |
| lame":                                 |                                                                                                    | Date of Birth " :                                | [dd/mm/yyy]                                                                                             |                          |   |
| lobile No " :                          |                                                                                                    | Email ID :                                       |                                                                                                    |                          |   |
|                                        | On successful completion of psyment you will receive the transaction reference number on this mobile number |                                                  | On auccessful completion of psyment, you will receive the inerascilon reference number on this email ID |                          |   |
|                                        |                                                                                                    | I have read and agreed to the Terms & Conditions |                                                                                                    |                          |   |
| Inder the fast or shown in the Imana". |                                                                                                    |                                                  |                                                                                                    |                          |   |
| •                                      | Select one of the Capitons "                                                                                | posty 0                                          |                                                                                                    |                          |   |
|                                        | O Audo Oxpictue                                                                                             |                                                  |                                                                                                    |                          |   |
|                                        |                                                                                                    | Back Reset Next                                  |                                                                                                    |                          |   |
|                                        |                                                                                                    |                                                  |                                                                                                    |                          |   |
| M. Diala Bank at lasts                 |                                                                                                    |                                                  | Désas Statemat - Die                                                                                    | The second second second |   |

**STEP 4:** Fill all the details carefully in the columns provided. Mention your correct email id and mobile numbers in the columns provided

Tick mark Terms and Conditions

Go to "Next"

| 🔲 🛛 G Gmail                         | x Q onlinsbicollect - Search x Image: State Bank Collect x Image: Height Height He |      |     |       |        | -       | 0              | × |
|-------------------------------------|----------------------------------------------------------------------------------------------------|------|-----|-------|--------|---------|----------------|---|
| ← C 🗈 https://www.online            | esbi.sbi/sbicollect/payment/confirmpayment.htm                                                                                                    | A    | rò  | ₹⁄≡   | œ      | 9       |                | b |
| ift PRINCIPAL IFT                   | ĸ                                                                                                    |      |     |       |        |         |                |   |
| Payment Details                     |                                                                                                    |      |     |       |        |         |                |   |
| Payment Category :                  | PROSPECTUS APPLICATION FEE FOR ADMISSION Total Amount :INR 1,500.00                                                                                                    |      |     |       |        |         |                |   |
| Name of the Candidate :             | ABCDEFG                                                                                                    |      |     |       |        |         |                |   |
| Name of the Guardian :              | ADCD                                                                                                    |      |     |       |        |         |                |   |
| Date :                              | 23/03/2023                                                                                                    |      |     |       |        |         |                |   |
| Mobile Number :                     | 1234567891                                                                                                    |      |     |       |        |         |                |   |
| Email Id :                          | example@mail.com                                                                                                    |      |     |       |        |         |                |   |
| Prospectus and<br>Application Fee : | 1500                                                                                                    |      |     |       |        |         |                |   |
| Remarks :                           | APPLICATION FORM FOR ADMISSION TO B.DES<br>FASHION DESIGN                                                                                                    |      |     |       |        |         |                |   |
| F ype here to search                | <u>Back</u> Next<br><u>₩</u>                                                                                                    | 28°C | ^ @ | □ (%, | ¢)) EN | IG 24-0 | ::49<br>3-2023 | 5 |

**STEP – 5**: Select your preferred payment Mode and complete your payment

| CDI                                                     |                                                                     |                                                                                                 | SB Collect             |                  |                                            |
|---------------------------------------------------------|---------------------------------------------------------------------|-------------------------------------------------------------------------------------------------|------------------------|------------------|--------------------------------------------|
| () SRI                                                  | HOME                                                                | TRANSACTION HISTORY FAQ'S CUSTOMER SUPP                                                         | PORT                   |                  |                                            |
| Payment Progress                                        | Payee                                                               | Enter Payment Details                                                                           | Verify Payment Datails | Complete Payment | Print Receipt                              |
| Net Banking                                             |                                                                     |                                                                                                 |                        |                  |                                            |
| State Bank of India<br>Bank Changer: 11.0<br>Click Here | Other Banks Internet<br>Banking<br>Park Charget: 17.7<br>Click Here |                                                                                                 |                        |                  |                                            |
| Card Payments<br>This payment mode is not avai          | lable between 23:30 hours IST                                       | and 00:30 hours IST                                                                             |                        |                  |                                            |
| Bank Changes: 0.0                                       | Bank Changer: 12.98                                                 | (Incl Huby Pr-C)<br>Bark Charger 12 88<br>Click Here                                            |                        |                  |                                            |
| Other Payment Modes                                     |                                                                     |                                                                                                 |                        |                  |                                            |
| Branch<br>Bank Changen 69.0<br>Click Here               | NEFT/RTGS<br>Park Changes: 150<br>Click Here                        | UP) is not available<br>between 22:30 hours IST<br>UPP<br>UPI<br>Ban Changet: 0.0<br>Click Here |                        |                  |                                            |
| © State Bank of India                                   |                                                                     |                                                                                                 |                        |                  | Privacy Statement Disclosures Terms of Use |

Complete the payment and take receipt print out for future reference

Complete the payment and download the Transaction receipt and save it in your DESKTOP / LAPTOP as PDF of size less than 1 MB.

#### For any queries or clarifications in payment please contact: 9995837639

| 🔲 📔 M Inbox - principal@iftkac.in - Inst 🗙 M Sent Mail - admissions@iftkac.in 🗙 🎼 ADMISSIONS FOR THE ACADEMI 🗙                                                                                                    | + / - • ×                              |  |  |  |  |  |  |  |
|----------------------------------------------------------------------------------------------------|----------------------------------------|--|--|--|--|--|--|--|
| ← C                                                                                                    | A Q G 🖆 🖷 🔮 … 🜔                        |  |  |  |  |  |  |  |
|                                                                                                    |                                        |  |  |  |  |  |  |  |
|                                                                                                    |                                        |  |  |  |  |  |  |  |
| ADMISSION PROCESS FOR THE ACADEMIC Y                                                                                                    | EAR 2023                               |  |  |  |  |  |  |  |
| Applications are invited online for the Admission process for the academic year 2023 for admission to four years professional AICTE approved undergraduate program – Bachelor of Design (B.Des) – Fashion Design. The last date for the submission of the filled in application online is 31/05/2023. Prospectus 2023 and all the necessary instructions in regard to the submission of the filled in application below. |                                        |  |  |  |  |  |  |  |
| Read the prospectus 2023 carefully before filling the online application form.                                                                                                    |                                        |  |  |  |  |  |  |  |
| GUIDELINES - FEE REMITTANCE FOR NEW ADMISSION                                                                                                    |                                        |  |  |  |  |  |  |  |
| LINK FOR ONLINE FEE REMITTANCE                                                                                                    | LINK FOR ONLINE FEE REMITTANCE         |  |  |  |  |  |  |  |
| DOWNLOAD PROSPECTUS 2023                                                                                                    | DOWNLOAD PROSPECTUS 2023               |  |  |  |  |  |  |  |
| INSTRUCTIONS FOR FILLING THE ONLINE APPLICATION FORM                                                                                                    |                                        |  |  |  |  |  |  |  |
| LINK FOR ONLINE APPLICATION FORM FOR ADMISSION TO B.DES – FASHION DESIGN                                                                                                    |                                        |  |  |  |  |  |  |  |
|                                                                                                    |                                        |  |  |  |  |  |  |  |
| ADMISSION CALENDAR                                                                                                    |                                        |  |  |  |  |  |  |  |
| Application form available:                                                                                                    | 24/03/2023 to 31/05/2023               |  |  |  |  |  |  |  |
| 📲 🔎 Type here to search 🛛 💥 🚰 📑 📴 😤 📴                                                                                                    | 🞹 📶 🥥 🍊 32°C 스 얀 🏎 🧖 (4)) ENG 11:17 특히 |  |  |  |  |  |  |  |

After completing the payment click LINK FOR ONLINE APPLICATION

Follow all the instructions in the online application form, upload your transaction receipt, your colour passport size photo and fill all the required details and finally submit your application by clicking submit. You will receive a confirmation email to your mail id. For more details pls. or any doubts pls. contact IFTK official WhatsApp @ 94477 10275